# intelbras

## Manual do usuário

**TESTER 3000 MT** 

## intelbras

#### TESTER 3000 MT Testador para CFTV

Parabéns, você acaba de adquirir um produto com a qualidade e segurança Intelbras.

O testador para CFTV TESTER 3000 MT, foi projetado para auxiliar na manutenção e instalação de câmeras Analógicas e IP.

## Cuidados e segurança

- » Leia o manual do usuário: todas as instruções de segurança e operação devem ser lidas antes de se iniciarem as operações com o aparelho e devem ser mantidas para referências futuras.
- » Segurança no transporte: grandes pressões ou vibrações violentas não são permitidas durante o transporte, armazenagem ou instalação.
- » Segurança elétrica: toda instalação e operação devem estar conforme as normas de segurança elétrica local. Nós não assumimos nenhuma obrigação ou responsabilidade por incêndios ou choques elétricos causados por manuseio e instalações inapropriadas.
- » Manuseio: não desmonte o produto e não toque em suas partes internas. Modificações ou tentativas de reparo não autorizadas acarretam a perda de garantia. Não deixe o produto cair, pois a queda pode danificá-lo, e não o exponha a choques e vibrações.
- » Limpeza: desligue o produto antes de limpá-lo. Não utilize produtos de limpeza líquidos ou em aerossol. Use somente um pano seco para limpeza. A limpeza deverá ocorrer apenas na parte externa.
- » Fontes de energia: este produto deve ser operado somente com a fonte de alimentação indicada nas especificações técnicas.
- » Sobrecarga: não sobrecarregue as tomadas elétricas e extensões. Isso pode causar incêndio ou choque elétrico.
- » Assistência técnica: não tente consertar este produto, abrindo ou removendo a tampa, além de perder a garantia, pode ser perigoso. Deixe que toda assistência seja feita por nossa rede autorizada.
- » Atenda às advertências: siga todas as instruções indicadas no manual.
- » LGPD Lei Geral de Proteção de Dados Pessoais: este produto faz tratamento de dados pessoais, porém a Intelbras não possui acesso aos dados a partir deste produto. Este produto possui criptografia no armazenamento dos dados pessoais.

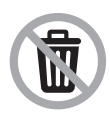

Este produto possui uma pilha/bateria interna. Após sua vida útil, as pilhas/baterias devem ser entregues a uma assistência técnica autorizada da Intelbras ou realizar diretamente a destinação final ambientalmente adequada evitando impactos ambientais e a saúde. Caso prefira, a pilha/bateria assim como demais eletrônicos da marca Intelbras sem uso, pode ser descartado em qualquer ponto de coleta da Green Eletron (gestora de resíduos eletroeletrônicos a qual somos associados).

Em caso de dúvida sobre o processo de logística reversa, entre em contato conosco pelos telefones (48) 2106-0006 ou 0800 704 2767 (de segunda a sexta-feira das 08 ás 20h e aos sábados das 08 ás 18h) ou através do e-mail suporte@intelbras.com.br.

#### **Cuidados especiais**

- » Alguns cartões de memória podem não ser compatíveis com seu aparelho. Utilizar um cartão de memória incompatível pode danificar o aparelho, o cartão de memória ou corromper os dados armazenados nele. Tenha cuidado, insira o cartão de memória com o lado correto. Além disso, recomenda-se o uso de cartões micro-SD da Western Digital da linha Purple.
- » Recomenda-se não deixar acabar a carga da bateria por completo, isso pode prejudicar o desempenho produto.
- » Recomenda-se não deixar o produto próximo a fontes de calor, fogo ou aquecedor. Não permita que o aparelho fique exposto ao sol por longa duração.
- » Não exponha o aparelho à umidade ou líquidos.
- » Não toque na tela do aparelho com objetos pontiagudos, pois ela poderá ser danificada.
- » Não use este aparelho em locais com umidade, vapor ou água (banheiros, banho, sauna, chuva, etc). Esta exposição pode causar danos ao aparelho.
- » Não instale aplicativos que não sejam homologados pela Intelbras no equipamento, pois, pode acarretar em perda da garantia.
- » Chrome navegador de internet: não nos responsabilizamos por downloads inadequados feitos pelo usuário utilizando o navegador.
- » Este aparelho opera com sistema Android. Caso haja travamento em algum aplicativo, clique sobre o botão Menu para retornar ao menu inicial ou reinicie o aparelho.

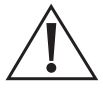

Ao adquirir o seu testador a bateria não estará completa em 100%, deste modo, recomenda-se realizar uma carga completa no produto para usufruir da sua melhor performance.

Não deixe o testador sozinho enquanto carrega e recarrega. Se a bateria estiver muito quente, o testador deve ser desligado da fonte elétrica imediatante. O testador não deve ser carregado por mais de 8 horas.

## Índice

| 1. Especificações técnicas     | 5  |
|--------------------------------|----|
| 2. Produto                     | 6  |
| 2.1. Vista detalhada           | 6  |
| 3. Exemplo de conexões         | 7  |
| 3.1. Câmera analógica          |    |
| 3.2. Visualização da imagem    | 8  |
| 3.3. Câmera IP                 | 8  |
| 3.4. Visualização da imagem    | 8  |
| 4. Funções                     | 9  |
| 4.1. Menu principal            |    |
| 4.2. Câmera IP                 |    |
| 4.3. PoE                       | 10 |
| 4.4. Buscar IP                 | 10 |
| 4.5. Intelbras                 | 10 |
| 4.6. ONVIF                     |    |
| 4.7. Ferramenta de rede        |    |
| 4.8. Câmera Multi HD           | 13 |
| 4.9. Ajustes                   |    |
| 4.10. Aplicativos              |    |
| 5. Estrutura                   | 25 |
| 6. Informações sobre o produto | 26 |
| 7. Dúvidas frequentes          | 27 |
| Termo de garantia              | 28 |

## 1. Especificações técnicas

| Display                                         | lela touch screen 4                                              |
|-------------------------------------------------|------------------------------------------------------------------|
| Resolução Display                               | 800 × 480                                                        |
| Protocolos de vídeo                             | HDCVI, AHD, HDTVI, CVBS e IP                                     |
| Resolução suportada HDCVI                       | 1MP, 2MP, 4MP, 5MP, 8MP                                          |
| Resolução suportada AHD                         | 1MP, 2MP, 4MP, 5MP                                               |
| Resolução suportada HDTVI                       | 1MP, 2MP, 4MP, 5MP, 8MP                                          |
| Resolução suportada CVBS                        | CIF, QCIF, D1, WD1                                               |
| Resolução suportada IP                          | 1MP, 2MP, 4MP, 5MP, 8MP                                          |
| Compressão de video                             | H.264 e H.265                                                    |
| Teste de cabo RJ45                              | Sim (com adaptador)                                              |
|                                                 | Comprimento do cabo                                              |
| Tasta da cabaamanta Etharnat                    | Atenuação                                                        |
|                                                 | Reflexividade                                                    |
|                                                 | Impedância                                                       |
| Armazenamento                                   |                                                                  |
| Memória Interna total                           | 8 GB (4,8GB são destinados a ocupação do sistema operacional)    |
| Suporte ao cartão de memória                    | Compatível até 32 Gb                                             |
| Bateria <sup>1</sup>                            |                                                                  |
| Capacidade                                      | 2400 mAh                                                         |
| Tempo máximo para recarga total                 | 5 horas <sup>2</sup>                                             |
| Tempo de uso com câmera analógica               | 6 horas                                                          |
| Tempo de uso com câmera analógica – alimentação | 4 horac                                                          |
| Tempo de uso com câmera IP                      | 6 boros                                                          |
| Tempo de uso com câmera IP : alimentação DOF    | 4 horas                                                          |
| Tempo de uso com camera in + anmentação POE     | 4 1101dS                                                         |
| Conexões                                        |                                                                  |
| Entrada de vídeo                                | 1 BNC                                                            |
| Entrada de áudio                                | 1 P2                                                             |
| Entrada de RJ45                                 | 1 RJ45 (Ethernet) e 1 RJ 45 (teste de cabo)                      |
| Entrada Alimentação                             | 1 P4 (fêmea)                                                     |
| Saída Alimentação                               | 1 P4 (fêmea mini)                                                |
| Entrada cartão SD                               | 1 Micro                                                          |
| Interface RS485                                 | 1 Borne com terminal                                             |
| Características complementares                  |                                                                  |
| Lanterna                                        | Sim                                                              |
| Autofalante                                     | Sim                                                              |
| Anlicativos                                     | Chrome VIC Onvit <sup>3</sup> Áudio Plaver Vídeo Plaver Lanterna |
| Contoúdo do embolorem                           | chrome, vee, onvir, Addio Hayer, video Hayer, Eanterna           |
|                                                 | 4                                                                |
|                                                 | 1                                                                |
| Fonte de alimentação                            |                                                                  |
| lestador de cabo RJ45                           | 1                                                                |
| Cabo BNC                                        | 1                                                                |
| Cabo áudio                                      | 1                                                                |
| Cabo alimentação                                | 1                                                                |
| Bag                                             | 1                                                                |
| Pulseira                                        | 1                                                                |
| Cordão para o pescoço                           | 1                                                                |
| Características elétricas                       |                                                                  |
| Fonte de alimentação                            | 12 V / 1 A                                                       |
| Saída de alimentação DC                         | 12 Vdc / 3 A                                                     |
| Saída de alimentação POF                        | 802.3af. 802.3at                                                 |
| Caractorísticas mocânicas                       | , ooou                                                           |
|                                                 | 126 × 82 × 32 mm                                                 |
|                                                 | 200 a                                                            |
|                                                 | Jzo y                                                            |
|                                                 |                                                                  |
| waterial                                        | Plastico                                                         |

| Características ambientais        |                |  |
|-----------------------------------|----------------|--|
| Temperatura de armazenamento      | -10 °C a 50 °C |  |
| Temperatura de operação           | -10 °C a 50 °C |  |
| Umidade relativa de armazenamento | 30% a 90% RH   |  |
| Umidade relativa de operação      | 30% a 90% RH   |  |

<sup>1</sup> A bateria deve ser carregada com a chave seletora em ON.

<sup>2</sup> A durabilidade pode variar de acordo com o uso de outras aplicações.

<sup>3</sup> Onvif perfil S.

## 2. Produto

#### 2.1. Vista detalhada

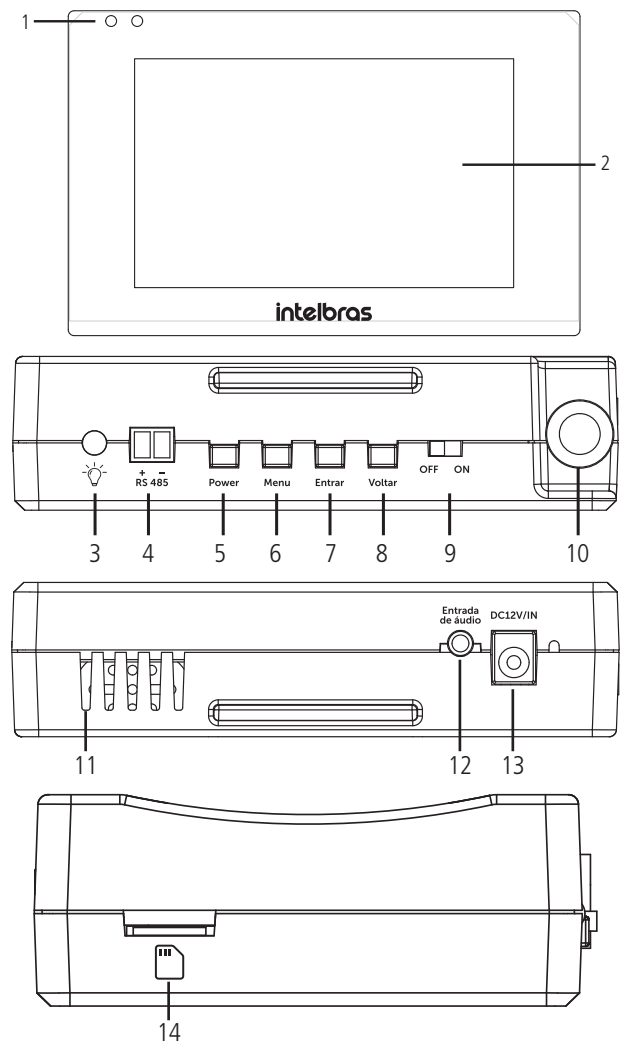

#### 10/100/1000

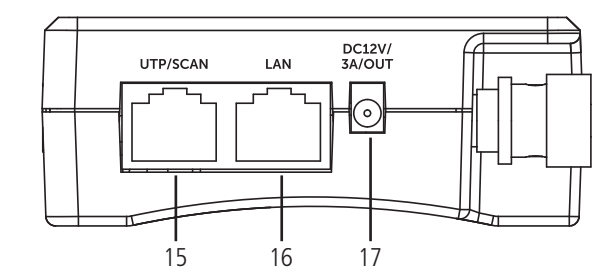

|                             | LED esquerdo sempre acesso: carregando                          |
|-----------------------------|-----------------------------------------------------------------|
| 1 LEDs do status            | LED piscando: bateria completa                                  |
| T. LEDS DE SIGIUS           | LED direito 01 piscando: chave em On                            |
|                             | LED direito piscando durante 4 segundos: aparelho inicializando |
| 2. Tela touch screen IPS 4" |                                                                 |
| 3. Lâmpada LED              |                                                                 |
| 4. RS485                    | Comunicação RS485 para controle de PTZ                          |
| 5. Power                    | Pressione por 2 segundos para ligar ou desligar o dispositivo   |
| 6. Menu                     | Botão retornar ao menu principal do dispositivo                 |
| 7. Entrar                   | Botão de confirmação (mantenha pressionado para snapshot)       |
| 8. Voltar                   | Voltar/fechar o menu                                            |
| 9. OFF/ON                   | Interruptor da bateria                                          |
| 10. Conector BNC            | Entrada de sinal analógico (HDCVI, AHD, HDTVI e CVBS)           |
| 11. Saída de áudio          | Alto-falante                                                    |
| 12. Entrada de áudio        |                                                                 |
| 13. DC12V/IN                | Entrada de alimentação e interface de carregamento              |
| 14. Cartão de memória       | Compartimento para cartão de memória micro-SD de até 32 Gb      |
| 15. UTP/SCAN                | Interface para teste de cabeamento UTP                          |
| 16. LAN                     | Interface LAN e alimentação POE IEEE802.3af e IEE802.3AT        |
|                             | Padrão 10/100/1000                                              |
| 17. DC12V/OUT               | Saída de alimentação 12V-3A                                     |
|                             |                                                                 |

<sup>1</sup> Para que o LED se comporte desta forma, lembre-se que a chave seletora esteja em ON.

## 3. Exemplo de conexões

#### 3.1. Câmera analógica

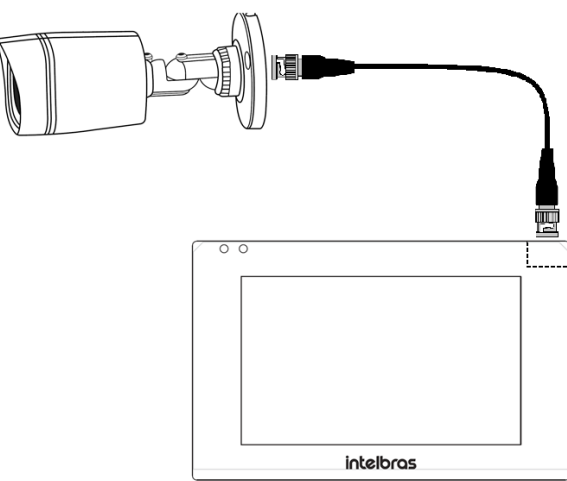

#### 3.2. Visualização da imagem

Para obter a imagem do produto instalado, conecte a câmera através do cabo coaxial e acesse o menu Câmera Multi-HD. A imagem da câmera será exibida automaticamente.

Para acessar o menu OSD do produto ou realizar gravações de imagem, aguarde o TESTER 3000 MT identificar automaticamente a tecnologia que a câmera está operando. Verificar item *4.8. Câmera Multi HD*.

#### 3.3. Câmera IP

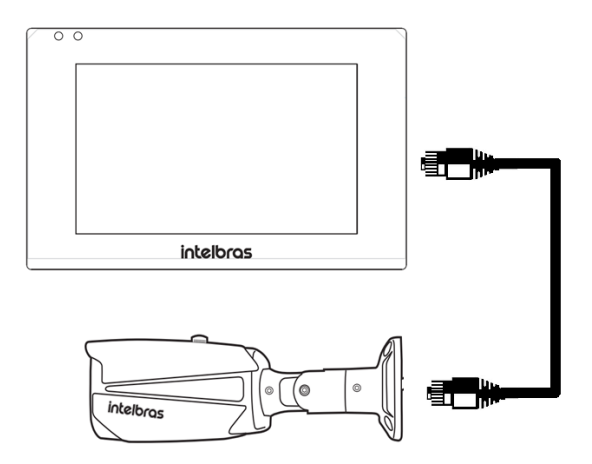

A alimentação da câmera IP poderá ser feita através de fonte externa, saída 12 Vdc ou PoE.

#### 3.4. Visualização da imagem

Realize a conexão através do cabo ETHERNET, acesse o menu Câmera IP>Buscar IP e inicie a busca do endereço IP da câmera.

Após descoberto o IP, acesse o menu Ajustes>Configuração IP e fixe o TESTER 3000 MT com a mesma faixa de endereço de IP da câmera para garantir o funcionamento. Há duas maneiras de visualizar a imagem:

- 1. Acesse o menu Câmera IP>Intelbras, clique em Atualizar, após localizar o IP desejado, confirme o usuário e senha<sup>1</sup> da câmera e clique no botão Reproduzir. Após, a imagem será exibida automaticamente.
- 2. Acesse o menu Câmera IP>ONVIF, adicione o endereço localizado, faça o login e a imagem será exibida automaticamente<sup>2</sup>.

<sup>1</sup> O Tester 3000 lembrará da senha do ultimo dispositivo conectado corretamente.

<sup>2</sup> Confirme através do menu Câmera IP>ONVIF>Login, que as informações de Nome e Senha estão corretas.

**Obs.:** os protocolos Intelbras e Onvif servem para a comunicação da interface do tester com a câmera IP. A visualização da imagem é redirecionada para um aplicativo único, indiferente do protocolo utilizado.

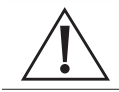

#### Atenção!

Não corte ou danifique os conectores de alimentação ou BNC, isso pode gerar mau contato, prejudicando o desempenho do produto, além de causar a perda de garantia.

#### 4.1. Menu principal

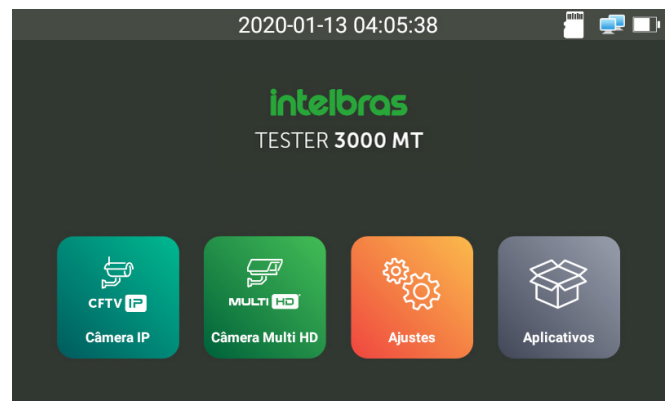

- » Câmera IP: visualização e configuração de câmeras IP.
- » Câmera Multi HD: visualização e configuração de câmeras analógicas.
- » Ajustes: permite a configuração de operação do dispositivo (idioma, data/hora, brilho, padrão de fábrica, etc.).
- » Aplicativos: acesso a aplicativos do dispositivo (VLC, Chrome, Lanterna, Testador de cabo RJ45, etc.).

#### 4.2. Câmera IP

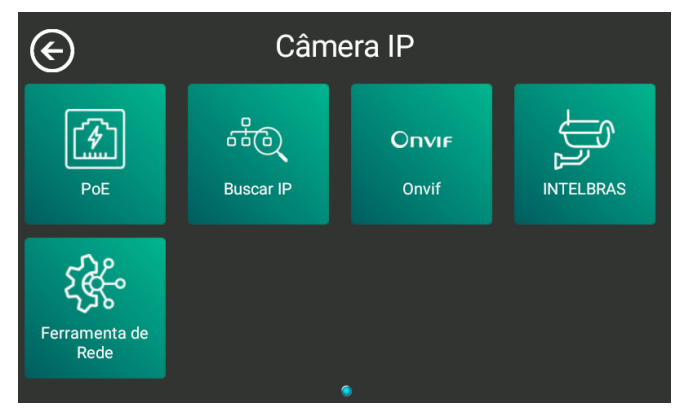

- » PoE: ligar/desligar alimentação através do cabo ethernet.
- » Buscar IP: buscar endereço IP dos dispositivos da rede.
- » ONVIF: conexão através de protocolo ONVIF.
- » INTELBRAS: conexão através do protocolo INTELBRAS.
- » Ferramenta de rede: configuração de rede.

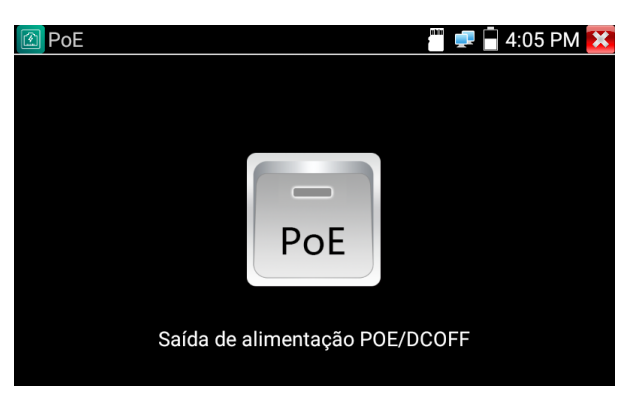

» PoE: clique sobre o ícone PoE para ativar a saída de alimentação através do cabo ethernet.

#### 4.4. Buscar IP

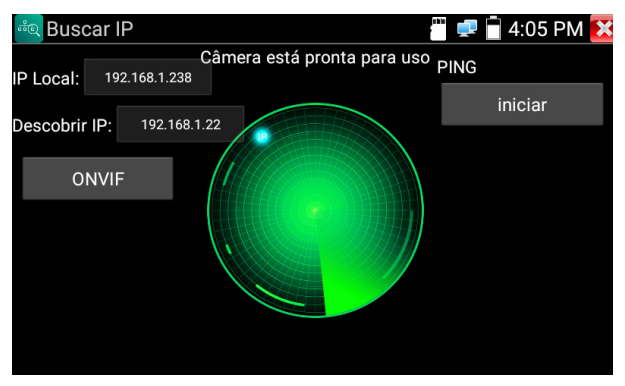

- » IP Local: IP determinado pelo Tester 3000 MT para acessar o dispositivo conectado.
- » Descobrir IP: IP do dispositivo conectado.
- » ONVIF: visualização da imagem com câmeras que suportam o protocolo ONVIF.
- » PING: inicia uma transferência de pacotes de dados para garantir que há uma conexão com o dispositivo descoberto.

#### 4.5. Intelbras

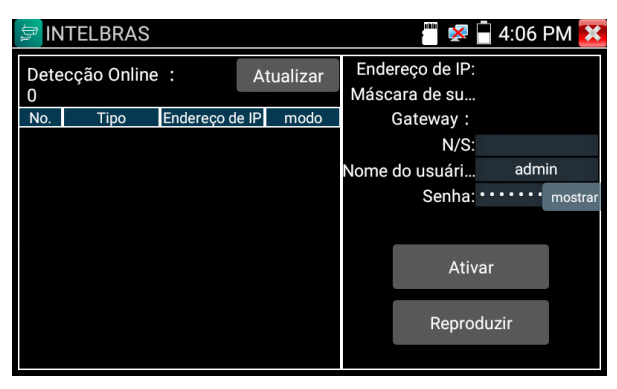

- » Atualizar: atualiza a lista de dispositivos descobertos na rede que possuem o protocolo Intelbras.
- » Nome de usuário: nome de usuário do dispositivo a ser conectado.

- » Senha: senha do dispositivo a ser conectado. Máximo de 16 caracteres.
- » Reproduzir: visualização da imagem.
- » Ativar: botão já é ativado automaticamente quando o IP da câmera é localizado. Obs.: algumas câmeras IP precisam estar inicializadas para realizar a visualização da imagem. Para inicializar basta clicar em Ativar e inserir a senha e o e-mail de recuperação desejado.
- » No.: número do dispositivo listado.
- » Tipo: modelo do produto.
- » Endereço de IP: endereço de IP do produto listado.
- » Modo: o modo ativado ou normal remete a mesma condição de uso do produto, onde as câmeras estão disponíveis para conexão.

#### 4.6. ONVIF

|                                       | 🧮 😾 📋 4:06 PM 🔀 |
|---------------------------------------|-----------------|
| Lista de Disposit                     |                 |
| IntelBras<br>Serial 1<br>192.168.1.22 |                 |
|                                       |                 |
|                                       |                 |
|                                       |                 |
| Adicionar Login                       |                 |
| Atualizar                             |                 |

- » Lista de dispositivos: lista de dispositivos descobertos na rede através dos aplicativos: Buscar IP ou INTELBRAS.
- » Adicionar: permite adicionar o IP do dispositivo manualmente.
- » Login: permite inserir as informações de Nome e Senha do dispositivo.
- » Atualizar: atualiza a lista de dispositivos descobertos na rede.

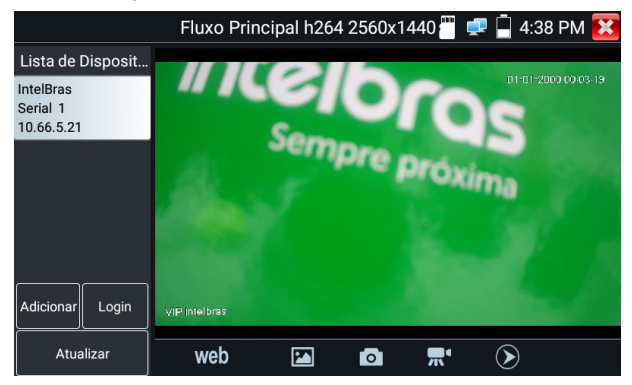

» Web: abre a página web da câmera pelo navegador Google® Chrome.

Atenção: não é possível visualizar a imagem da câmera ao vivo pelo navegador. Está disponível o acesso à página web da câmera para realizar alterações de configuração.

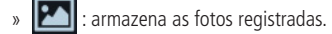

- » **o**: capturar foto.
- » 🚮 : capturar vídeo.
- I carmazena os vídeos registrados.

#### 4.7. Ferramenta de rede

#### PING

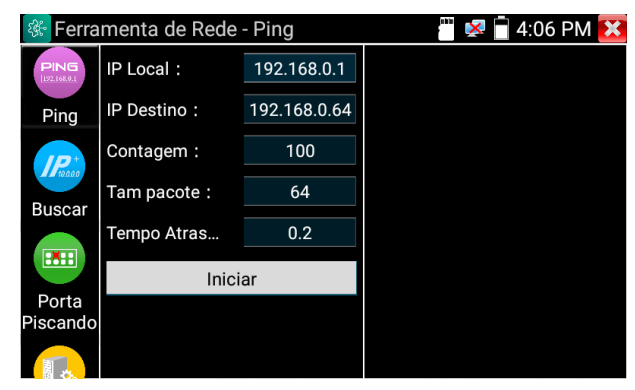

» PING: inicia uma transferência de pacotes de dados para garantir que há uma conexão com o IP de destino.

#### Buscar IP

| 😵 Ferra              | menta de  | e Red | de - Busca   | r        | ·** 🔀                      | 4 | 06 PM   | × |
|----------------------|-----------|-------|--------------|----------|----------------------------|---|---------|---|
| PING<br> 192.168.0.1 | Busca     | r IP  | Inicia       | ar       | Buscar Número d<br>Porta   | a | Iniciar |   |
| Ping                 | IP Inicia | al :  | 192.168.0.1  |          | Informe o<br>endereço IP : |   |         |   |
| Prease               | IP Fina   | al :  | 192 168 0.   | 255      |                            |   |         |   |
| Russer               | Número    |       | Endereços IP |          | MAC                        |   |         |   |
| Buscal               |           |       |              |          |                            |   |         |   |
| Porta<br>Piscando    |           |       | show th      | ne resul | ts of last scan            |   |         |   |
|                      |           |       |              |          |                            |   |         |   |

- » **Buscar IP:** Permite realizar a busca de dispositivos de uma determinada faixa de IP. A frase *show the results of last scan* indica que neste campo o aplicativo irá mostrar os resultados do último escaneamento.
- » Portas de Serviço: existem várias portas que podem aparecer quando um serviço de analisador de pacotes está colhendo informações na rede.

As principais portas são:

- » 80: HTTP padrão.
- » 37777: TCP padrão.
- » 37778: UDP padrão.

Porém outras portas podem aparecer, como por exemplo o range 1200 até 2000 do Cloud ou as portas 4000 e 4004 quando o multicast está ativado.

Além disso, portas entre 1024 e 65535 podem aparecer de acordo com o serviço utilizado pelo cliente.

#### **Piscar Porta**

| 😵 Ferra                     | menta de | e Rede - F | Piscar P | orta   | iii 😣 📄 | 4:06 | PM | × |
|-----------------------------|----------|------------|----------|--------|---------|------|----|---|
| PING<br>1921-04.0.1<br>Ping |          |            |          |        |         |      |    |   |
| Buscar<br>Porta             |          |            | PSE IN   |        | _       |      |    |   |
|                             |          |            |          | Ligado |         |      |    |   |

» Piscar porta: conecte um cabo de rede à porta LAN do TESTER 3000 e clique em Ligado. O dispositivo enviará um sinal para fazer a porta LAN do switch piscar. Se houver uma conexão entre o testador e o switch, a porta LAN do switch piscará em uma frequência especial. Caso contrário, nenhuma alteração será observada.

#### Servidor DHCP

| 😵 Ferra          | menta de Rede - Servi                                                               | idor DHCP     |           | 📋 4:06 PM 🔀   |  |  |  |  |  |
|------------------|-------------------------------------------------------------------------------------|---------------|-----------|---------------|--|--|--|--|--|
|                  | Habilite o servidor DHCP para atribuir endereços a dispositivos com DHC<br>ativado. |               |           |               |  |  |  |  |  |
| 10,000           | Servidor DHCP :                                                                     | 🗸 Desligado   | Ligado    | Configurar IP |  |  |  |  |  |
| Buscar           | Endereço IP do Testador :                                                           | 192.168.0.1   |           | do Testador   |  |  |  |  |  |
|                  | IP Inicial do Grupo DHCP                                                            | 192.168.0.20  |           |               |  |  |  |  |  |
|                  | IP Final do Grupo :                                                                 | 192.168.0.254 |           |               |  |  |  |  |  |
|                  | Concessão de Endereço :                                                             | 60            | Duração : | 1~2880 min    |  |  |  |  |  |
| Porta            | Gateway :                                                                           | 192.168.0.1   |           |               |  |  |  |  |  |
| Piscando         | Servidor DNS :                                                                      | 129.219.13.81 |           |               |  |  |  |  |  |
|                  |                                                                                     |               |           |               |  |  |  |  |  |
| Servidor<br>DHCP |                                                                                     |               |           |               |  |  |  |  |  |

» Servidor DHCP: serviço que permite atribuir um IP a outros dispositivos, tais como, câmera IP, computadores, em uma rede.

#### 4.8. Câmera Multi HD

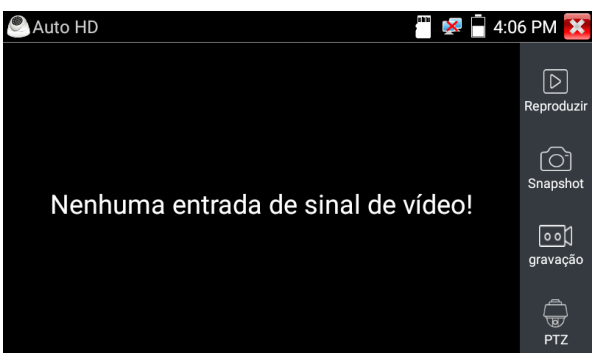

- » Reproduzir: permite reproduzir os arquivos de imagem ou vídeos gravados pelo dispositivo.
- » Snapshot: captura de imagem da câmera exibida.
- » Gravação: gravação da imagem da câmera exibida. Para realizar a gravação da imagem do produto, aguarde primeiro o Tester 3000 MT identificar a tecnologia utilizada, após inicie a gravação.
- » PTZ: permite realizar acesso ao menu OSD e controle PTZ de câmeras, através do protocolo HDCVI ou RS485.

| SAuto HD | CVI 12                        | 80x72 | 0P 30FPS | <b>×</b> | 🗋 2:50 PM 🔀       |
|----------|-------------------------------|-------|----------|----------|-------------------|
|          |                               |       |          |          |                   |
|          | Porta :                       |       | итс      |          | [고]<br>Reproduzir |
|          | Controle de vídeo<br>coaxial: |       | PTZ      |          |                   |
|          | Endereço:                     |       |          |          | <br>Snapshot      |
|          | Velocidade Horizontal:        |       | 40       |          |                   |
|          | Velocidade Vertical:          |       | 40       |          | oo)<br>gravação   |
|          | ok                            |       | Cancel   | ar       |                   |
|          |                               |       |          |          |                   |
|          |                               |       |          |          | PIZ               |

- » Utilize o comando UTC no menu PTZ para realizar o controle de câmeras Speed Dome HDCVI. Certifique-se que o endereço seja o mesmo definido na câmera.
- » Velocidade horizontal: velocidade de controle do movimento PAN.
- » Velocidade vertical: velocidade de controle do movimento TILT.

| Auto HD | Porta : CVI            | 1280x | 720P <sub>RS48</sub> 5S |   | × 🗋 | 2:50 PM 🔀  |
|---------|------------------------|-------|-------------------------|---|-----|------------|
|         | Protocolos:            |       | Pelco P                 |   |     | বি         |
|         | Endereço:              |       |                         |   |     | Reproduzir |
|         | Taxa de Transmissão:   |       | 2400                    |   |     |            |
|         | Velocidade Horizontal: |       | 40                      |   |     | Snapshot   |
|         | Velocidade Vertical:   |       | 40                      |   |     | 671        |
|         | ok                     |       | Cancela                 | r |     | gravação   |
|         |                        |       |                         |   |     | G<br>PTZ   |

Se a câmera utilizada não é HDCVI, o controle poderá ser feito através da conexão RS485 com os protocolos PELCO P ou PELCO D. Certifique-se que a taxa de transmissão é a adequada.

| Auto HD | CVI 12                    | 2port220P 30FPS               | ا 🔊 | 🖉 🗐 🖓 🖓 🖓    |
|---------|---------------------------|-------------------------------|-----|--------------|
|         |                           | Controle de vídeo<br>coaxial: |     | MENU         |
|         |                           | Endereço:                     |     | 1 Reproduzii |
|         |                           | abrir                         |     | Fechar       |
|         | Exposição<br>Bal de Brand |                               |     | Snapshot     |
|         | Dia/Noite<br>Idioma       |                               |     |              |
|         | Avançado<br>Padrão        |                               |     | gravação     |
|         | Sair                      |                               |     |              |
|         |                           | ok                            |     | CancelarTZ   |

Para acesso ao menu OSD das câmeras selecione PTZ, porta UTC e controle de vídeo coaxial Menu.

- » Câmeras HDCVI: o acesso ao menu OSD de câmeras HDCVI poderá ser feito através do botão abrir ou . Para controle utilize as setas . Utilize o botão como enter.
- » Câmeras AHD: o acesso ao menu OSD de câmeras AHD, poderá ser feito através do botão . Para controle utilize as setas . Utilize o botão como enter.

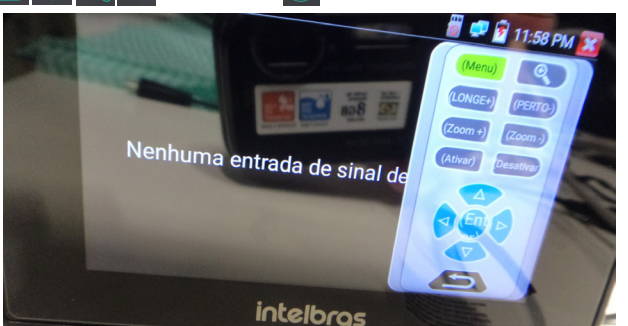

Para acesso ao submenu de controle PTZ, deslize o dedo da direta da tela para o centro.

- » Menu: indica que o submenu está aberto.
- » Lupa: acrescenta zoom na informação.
- » Longe +: acrescenta foco na imagem.
- » Perto -: retira foco na imagem.
- » Zoom +: acrescenta zoom na câmera.
- » Zoom -: retira zoom na câmera.
- » Ativar: ativa o menu OSD.
- » Desativar: desativa o menu OSD.
- » Seta para cima: muda a seleção para o item acima.
- » Seta para baixo: muda a seleção para o item abaixo.
- » Seta para a direita: muda a seleção para o item à direita.
- » Seta para esquerda: muda a seleção para o item à esquerda.
- » Entrar: entra em uma opção.
- » Botão Retornar: retorna a imagem sem o submenu.

#### 4.9. Ajustes

» Idioma: permite alterar o idioma do dispositivo (Português ou Inglês).

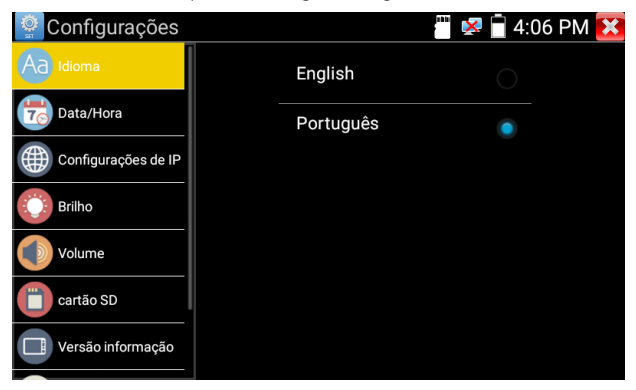

» Data/Hora: configuração de data e hora do dispositivo. Caso opte por obter data e hora automaticamente por meio de uma conexão na internet, sempre execute um reset no equipamento após habilitar a função. Lembrando que essa funcionalidade só é possível quando o equipamento estiver conectado à internet.

| Configurações       |        |        |          | s 🔀 🛛          | 5:45 PM      | × |
|---------------------|--------|--------|----------|----------------|--------------|---|
| Aa Idioma           |        |        |          |                |              |   |
| Data/Hora           | etermi | nar au | tomatic  | amente         | e a data e a |   |
| Configurações de IP |        | BRAS   | SILIA GM | <b>F-03:00</b> |              |   |
| Brilho              |        | DATA   | 4        | 2020           | -01-28       |   |
| Volume              |        | HOR    | 4        | 17:45          |              |   |
| Cartão SD           |        |        | OK       |                |              |   |
| Versão informação   |        |        |          |                |              |   |

» **Configurações de IP:** permite alterar e definir o dispositivo como IP estático ou DHCP e configurar informações de rede (máscara, gateway e DNS).

| Configurações       |            |          |         | 👸 🔀 📋 5       | :45 PM 🚺 | × |
|---------------------|------------|----------|---------|---------------|----------|---|
| Aa Idioma           |            | Con      | figuraç | ões de IP     |          |   |
|                     | Modo:      | Ethernet |         | Servidor DHCP | DESLIGAR |   |
| Data/Hora           | IP Set in: | Estático | 🖌 Dir   | nâmico (DHCF  | P)       |   |
| Configurações de IP | Endereco   | ID.      |         |               |          |   |
| Brilho              |            |          | 192.1   | 68.1.238      |          |   |
|                     | máscara:   |          | 255.2   | 255.255.0     |          |   |
| Volume              | Gateway:   |          | 192.    | .168.1.1      |          |   |
| cartão SD           | Endereço   | DNS:     | 8       | 888           |          |   |
|                     |            |          |         | .0.0.0        |          |   |
| Versão informação   |            |          | 0       | ĸ             |          |   |

» Brilho: ajuste do brilho máximo e mínimo da tela e tempo de espera para esmaecer a tela.

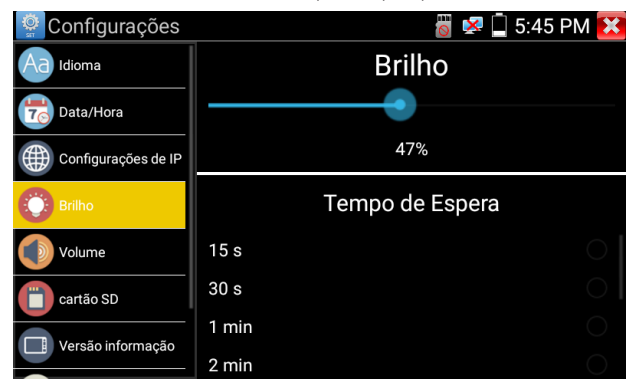

» Volume: ajuste do volume máximo e mínimo do dispositivo.

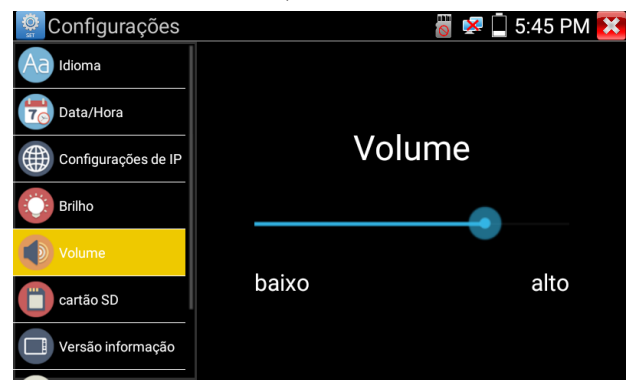

» Cartão SD: permite definir o uso de cartão SD ou memória interna do testador.

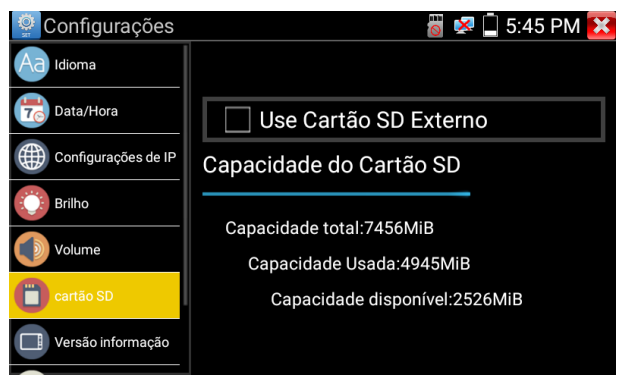

» Versão de informação: apresenta a versão do sistema e dos aplicativos instalados.

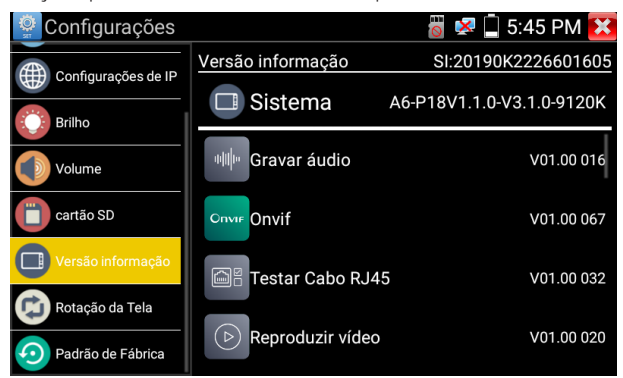

» Rotação de tela: permite o rotacionamento da tela no eixo vertical.

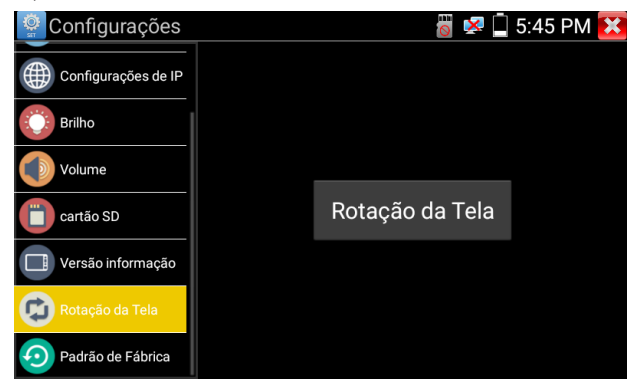

» Padrão de fábrica: restaura o dispositivo para os padrões iniciais.

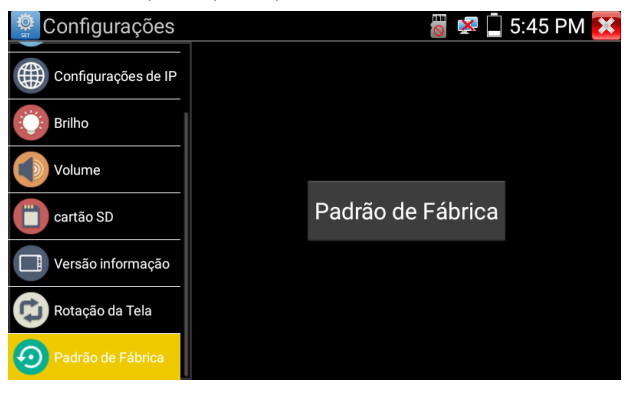

#### 4.10. Aplicativos

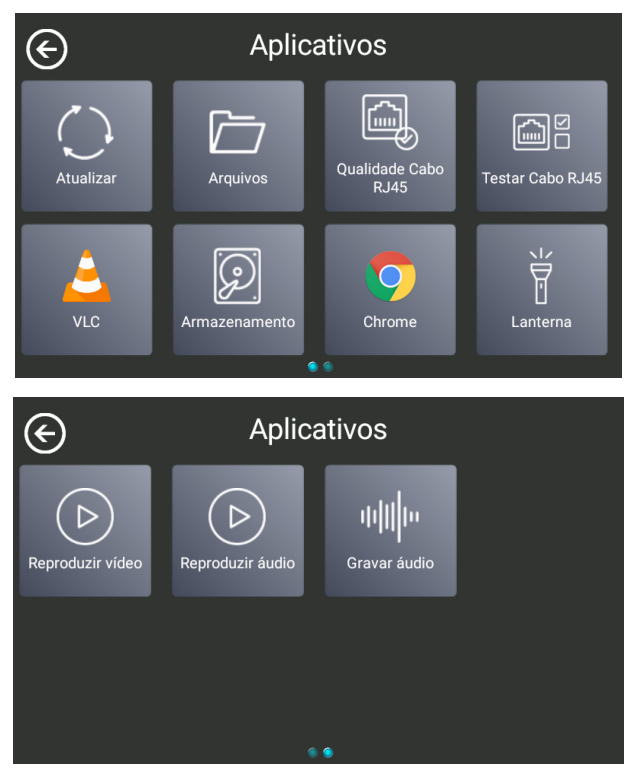

- » Atualizar: permite atualizar os aplicativos do dispositivo através do cartão SD.
- » Arquivos: concede acesso a arquivos armazenados na memória interna ou no cartão SD do dispositivo, como, snapshot, gravações de imagem ou áudio.
- » Qualidade cabo RJ45: teste de qualidade, permitindo verificar o estado, comprimento, atenuação, refletividade e impedância do cabo RJ45.
- » Testar cabo RJ45: testa o status da conexão do cabo UTP.
- » VLC: reprodutor de vídeo e visualização de fotos. Todas as outras funcionalidades não garantimos funcionamento.
- » Armazenamento: aplicativo para realizar o cálculo de uso do HD.
- » Chrome: navegador de internet.
- » Lanterna: permite ligar e desligar a lanterna do dispositivo.
- » Reproduzir vídeo: reproduz os vídeos armazenados na memória interna ou no cartão SD do dispositivo.
- » Reproduzir áudio: reproduz os áudios armazenados na memória interna ou no cartão SD do dispositivo.
- » Gravar áudio: permite gravar áudio através do microfone interno do dispositivo.

#### Atualizar

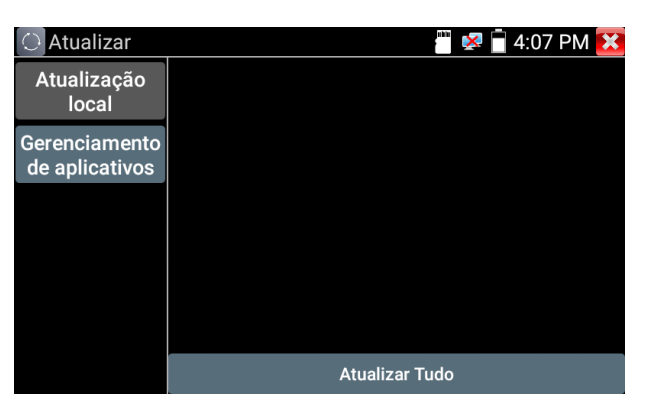

- » Atualização local: implementação futura. Sem uso atualmente.
- » Atualizações online: implementação futura. Sem uso atualmente.
- » Atualização do sistema: permite atualizar a versão do sistema do TESTER 3000 MT.
- » Gerenciamento de aplicativos: permite visualizar e desinstalar as versões dos aplicativos instalados no dispositivo.

#### Arquivos

| PESQUISAR |              |        |                       |  |                                                                                                    |  |
|-----------|--------------|--------|-----------------------|--|----------------------------------------------------------------------------------------------------|--|
|           | FJ<br>Musica | Videos | Fotos                 |  | <ul> <li>Internal:7,3 GB</li> <li>Espaço disponível:2,4 GB</li> <li>Musica:0 B</li> <li>Videos:125 MB</li> <li>Fotos:3,2 MB</li> </ul> |  |
|           | Documentos   | Zips   | <b>V</b><br>Favoritos |  | <ul> <li>Temas:0 B</li> <li>Documentos:786 KB</li> <li>Zips:0 B</li> <li>APKs:43,6 MB</li> <li>Misc:4,7 GB</li> </ul>                  |  |

- » Música: acesso a arquivos de músicas armazenados no dispositivo.
- » Vídeos: acesso a arquivos de vídeos armazenados no dispositivo.
- » Fotos: acesso a arquivos de fotos armazenadas no dispositivo.
- » Documentos: acesso a arquivos bloco de notas armazenados no dispositivo.
- » Zips: acesso a arquivos compactados armazenados no dispositivo.
- » Internal: memória interna disponível.
- » Espaço disponível: memória disponível do cartão SD.

#### Qualidade cabo RJ45

| Cabo RJ4 | 45               |                                                                                 |                                      | ···· 🔀                                                                                                    | <b>4:0</b>                                                                                                    | 7 PM 🔀                                                                                                    |
|----------|------------------|---------------------------------------------------------------------------------|--------------------------------------|----------------------------------------------------------------------------------------------------|----------------------------------------------------------------------------------------------------|----------------------------------------------------------------------------------------------------|
|          |                  |                                                                                 |                                      |                                                                                                    |                                                                                                    |                                                                                                    |
| Par de   | estado           | compri                                                                          | attenuation                          | refletivid                                                                                                    | impedâ                                                                                                    | Inclinaçã                                                                                                    |
| 1<br>2   |                  | mento                                                                           |                                      | aue (%)                                                                                                    |                                                                                                    | 0 (115)                                                                                                    |
| 3 6      |                  |                                                                                 |                                      |                                                                                                    |                                                                                                    |                                                                                                    |
| 4<br>5   |                  |                                                                                 |                                      |                                                                                                    |                                                                                                    |                                                                                                    |
| 7 8      |                  |                                                                                 |                                      |                                                                                                    |                                                                                                    |                                                                                                    |
| Boa      | qualidad         | e                                                                               | Oualidade ruim                       | C                                                                                                    | abo danific                                                                                                    | ado                                                                                                    |
|          | Par de<br>linhas | Par de estado<br>linhas<br>2<br>3<br>6<br>4<br>5<br>7<br>8<br>8<br>80a qualidad | Par de estado compri<br>linhas mento | Cabo RJ45 Par de estado compri attenuation linhas mento (dB/100m) 1 2 3 4 5 7 8 0 0 0 0 0 0 0 0 0 0 0 0 0 0 0 0 0 0 | Cabo RJ45   Par de estado compri attenuation refletivid linhas mento (dB/100m) ade (%)  1 2 3 4 5 7 8 Log qualidade qualidade ruim | Cabo RJ45   Par de estado compri attenuation refletivid impedã linhas mento (dB/100m) ade (%) ncia (Ω)  1 2 3 6 4 5 7 8 Log qualidade qualidade ruim Cabo danific |

Conecte o cabo RJ45 na porta LAN do TESTER 3000 MT, inicie o teste clicando sobre o botão *Teste Avançado*. Após, as informações a seguir serão apresentadas.

- » Estado: apresenta o estado de cada par de linha do cabo RJ45, que pode ser determinado pelas situações abaixo:
  - » Abrir: cabo sem conexão com um dispositivo final (ex: câmera ou switch).
  - » Online: pares do cabo RJ45 que estão conectados em uso com o dispositivo final.
  - » Curto: pares do cabo RJ45 que estão conectados com o dispositivo final, mas sem uso para tráfego de dados.
    - » Switchs 100 M: utilizam apenas 2 pares para trafego de dados.
    - » Switchs gigabit: utilizam os 4 pares para trafego do sinal.
- » Comprimento: a máxima distância medida para os pares que estão em estado Abrir é de 180 m. Para efetuar a medição correta de comprimento do cabo, ele deve estar desconectado de qualquer equipamento no outro lado. Além disso, o comprimento pode apresentar variações entre um par e outro.

Atenção: a atenuação só será medida em cabos com distância superior a 10 m, que não estejam online.

- » Verde: qualidade do cabo é bom.
- » Amarelo: qualidade do cabo é ruim.
- » Vermelho: cabo danificado.
- » Refletividade: é a proporção do fluxo de sinal que está sendo refletida. Quanto menor o valor apresentado, melhor será sua comunicação. Este valor só será medido se houver uma comunicação disponível com o dispositivo final (câmera ou switch).
- » Impedância: o range de impedância característica dos cabos RJ45 geralmente está entre 85-135Ω. Se o valor apresentado é de 100Ω, o cabo possui a melhor comunicação. Este valor só será medido se houver uma comunicação disponível com o dispositivo final (câmera ou switch).
- » Inclinação: o valor de inclinação será medido apenas em conexão com switch gigabit. Se o valor for próximo de Ons, ele possui a melhor comunicação. Valores acima de 50ns acarretará em uma taxa de erro de bit na transmissão. Lembramos que conectores e/ou cabos de baixa qualidade podem interferir na medição da inclinação.

#### Teste cabo RJ45

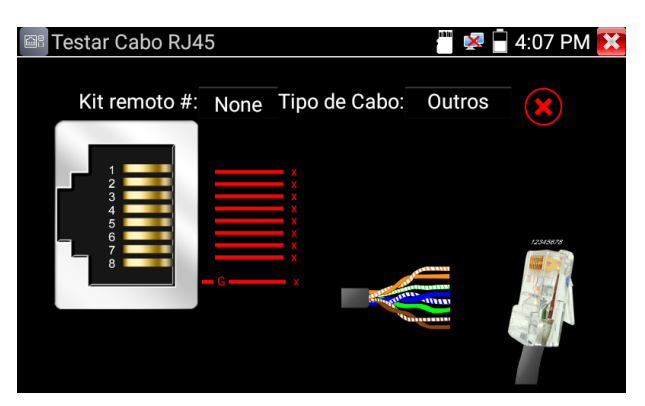

Conecte o cabo RJ45 entre a porta UTP/SCAN do TESTER 3000 MT e o dispositivo<sup>1</sup> No.255 que acompanha o produto. Após a conexão abra o aplicativo e o teste iniciará automaticamente.

» Todos os fios que estiverem corretos serão apresentados pela cor amarela e o símbolo 🗙

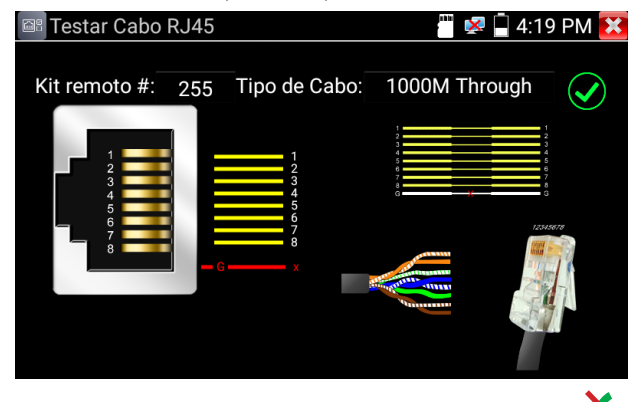

» Se houver algum fio rompido, o mesmo será apresentado pela cor vermelha e o símbolo 🗙

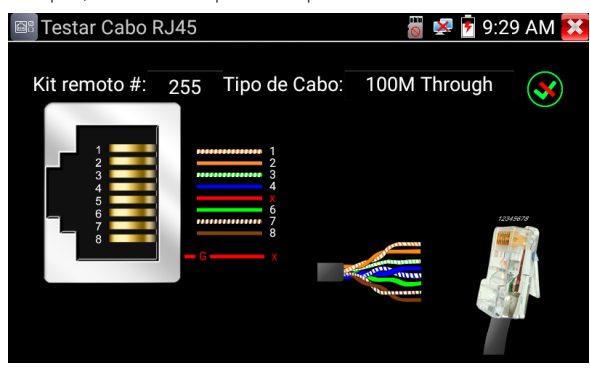

- » Se todos os fios estiverem rompidos ou não haver conexão entre o TESTER 3000 e o dispositivo No.255, todos serão representados pela cor vermelha e o símbolo X.
- » As cores exibidas no Testar Cabo RJ45 são apenas ilustrativas. Para confirmar qual cabo está rompido, verifique pela numeração.

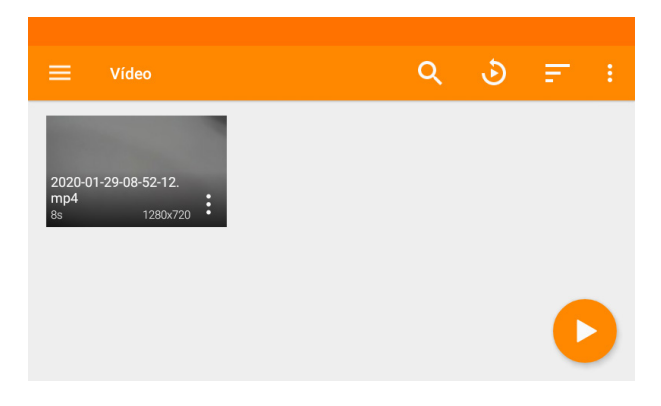

#### Armazenamento

| 🗵 Armazenamento           |           | a think              | 🔀 📄 4:( | )8 PM 🚺 |  |  |  |
|---------------------------|-----------|----------------------|---------|---------|--|--|--|
| Ccondição de cálculo      |           | Tabela de referência |         |         |  |  |  |
|                           | Indicação | Resolução            | h264    | h265    |  |  |  |
| Resolução Codificação     | 4CIF      |                      |         | 0.9Mb/s |  |  |  |
| Direcionamento do cálculo | 720P      |                      |         | 1.8Mb/s |  |  |  |
| Tamanha                   | 960P      |                      |         | 2.1Mb/s |  |  |  |
| Tamanino                  | 1080P     |                      |         | 3Mb/s   |  |  |  |
| Hora                      | 3MP       |                      |         | 4.2Mb/s |  |  |  |
|                           | 4MP       |                      |         | 4.8Mb/s |  |  |  |
| Codificação: H.264        | 5MP       |                      |         | 6Mb/s   |  |  |  |
|                           | 6MP       |                      |         | 6.4Mb/s |  |  |  |
| Resolução: 720P           | 8MP       |                      |         | 7.2Mb/s |  |  |  |
|                           |           |                      |         |         |  |  |  |

Utilize o aplicativo Armazenamento para calcular a quantidade de espaço em disco rígido necessário para o seu projeto de CFTV.

Altere os parâmetros de codificação, resolução e números de câmeras para que o aplicativo realize o cálculo das informações.

#### Lanterna

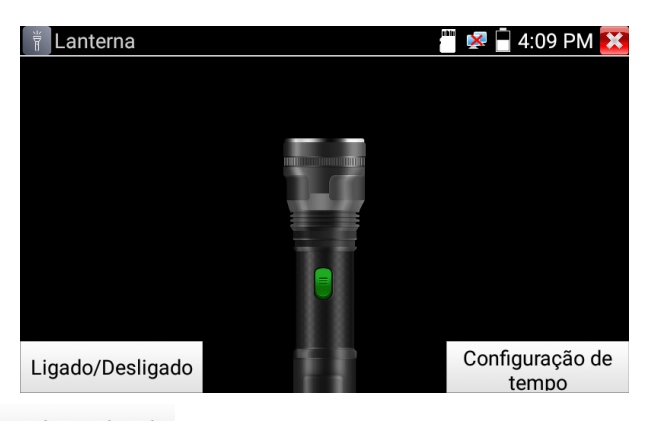

Pressione o botão Ligado/Desligado para ligar ou desligar a lanterna do TESTER 3000.

Também é possível configurar o tempo restante em que a lanterna ficará acesa, com tempo limite de 60 minutos. Toda vez que sair da configuração de tempo da lanterna, a mesma voltará a configuração de 30 minutos.

#### Reproduzir vídeo

| Reprodu | uzir vídeo 🚆 🔛 4:09 PM 🔀                  |
|---------|-------------------------------------------|
|         | d/JOBS/video/AHD/2020-01-13-10-22-13.mp4  |
|         | d/JOBS/video/AHD/2020-01-13-10-14-51.mp4  |
|         | d/JOBS/video/AHD/2020-01-08-14-24-15.mp4  |
|         | d/JOBS/video/CVBS/2020-01-13-10-20-11.mp4 |

Abra o aplicativo *Reproduzir vídeo*, para visualizar seus vídeos e imagens salvas no dispositivo. Toque na imagem do arquivo que deseja reproduzir.

Ao manter pressionado o arquivo desejado, será possível renomear ou apagar da memória.

#### Reproduzir áudio

| Reproduzir áudio | 🖑 🜌 🚰 4:09 PM 🔀 |
|------------------|-----------------|
|                  |                 |
| Sem canções      |                 |
|                  |                 |

Os arquivos de áudio gravados no dispositivo estarão listados no aplicativo reproduzir áudio.

Clique sobre o arquivo desejado para iniciar a reprodução. Utilize os comandos 🕑 🏵 🕑 🕑 🖉 para realizar o controle sobre o arquivo.

Mantenha pressionado o arquivo desejado para excluir da memória do TESTER 3000 MT.

#### Gravar áudio

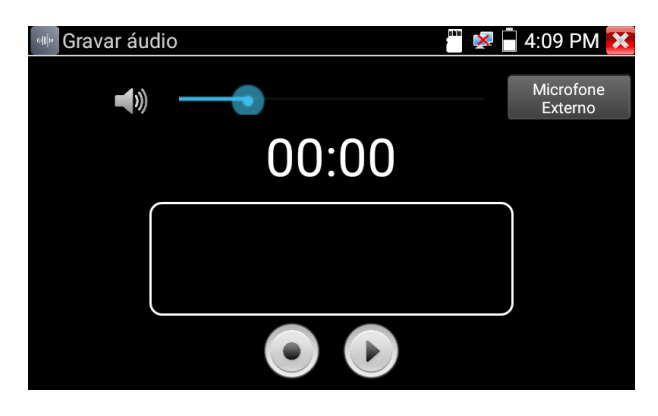

Abra o aplicativo Gravar Áudio e selecione qual será o dispositivo de entrada.

- » Microfone externo: através da conexão P4 (Entrada de áudio)
- » Microfone interno: embarcado no TESTER 3000.

Pressione o botão 💽 para iniciar a gravação. Assim que finalizada a gravação, pressione novamente o botão 💽 e salve o arquivo de áudio.

Para reproduzir o arquivo clique sobre o botão 🔛, você será redirecionado para o aplicativo Reproduzir Áudio, onde todos os arquivos salvos estarão listados para execução.

#### Menu em 2° plano

Esse menu é um atalho para acessar as configurações do tester, além do PoE, configurações IP, podendo também verificar data e hora.

Para acessar o menu em 2° plano, você deve arrastar o dedo da parte superior da tela, até o centro.

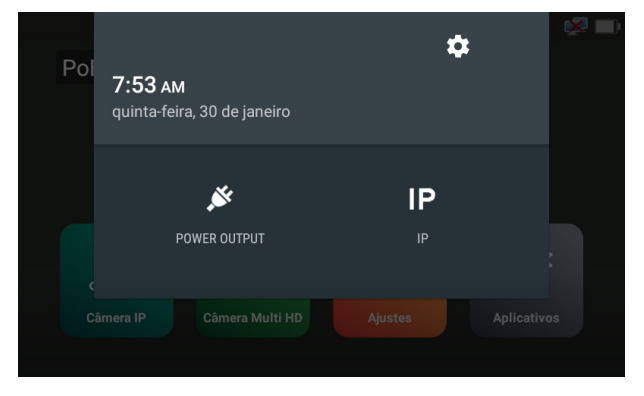

## 5. Estrutura

#### MENU PRINCIPAL

| CÂMERA IP |                |
|-----------|----------------|
| POE       |                |
| BUSCARI   | Р              |
| ONVIF     |                |
| INTELBRA  | \S             |
| FERRAME   | NTA DE REDE    |
| ·         | PING           |
|           | BUSCAR IP      |
|           | PORTA PISCANDO |
|           | SERVIDOR DHCP  |
| CÂMERA MU | LTI HD         |
| REPRODU   | ZIR            |
| SNAPSHO   | T              |
| GRAVAÇÂ   | ío             |
| PTZ       |                |
| AJUSTES   |                |

IDIOMA DATA/HORA CONFIGURAÇÕES DE IP BRILHO VOLUME CARTÃO SD VERSÃO INFORMAÇÃO ROTAÇÃO TELA PADRÃO DE FÁBRICA **APLICATIVOS** ATUALIZAR ATUALIZAÇÃO LOCAL GERENCIAMENTO DE APLICATIVOS ARQUIVOS MUSICA VÍDEOS FOTOS DOCUMENTOS ZIPS FAVORITOS QUALIDADE CABO RJ45 TESTAR CABO RJ45 VLC ARMAZENAMENTO CHROME LANTERNA REPRODUZIR VIDEO NAVEGADOR DE FOTOS REPRODUZIR VIDEO **REPRODUZIR ÁUDIO** GRAVAR ÁUDIO

## 6. Informações sobre o produto

Para acessar mais informações do produto, acesse o site da Intelbras www.intelbras.com.br.

No site é possível baixar o arquivo com o manual completo da câmera. Você também pode acessar o site com as informações do produto, através do seguinte QR code:

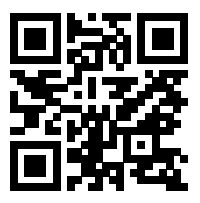

## 7. Dúvidas frequentes

| Dúvida                                                                                                    | Possivel causa                                                                             | Soluções                                                                                                    |
|----------------------------------------------------------------------------------------------------|--------------------------------------------------------------------------------------------|----------------------------------------------------------------------------------------------------|
| Encontrar RTSP URL<br>Dúvida encontrada em: <i>Câmera</i><br>IP>Intelbras>Reproduzir                                                       | Limite de tempo excedido.                                                                  | Reiniciar as configurações de endereço IP.<br>Entre em configurações de IP, desmarque a caixa Dinâmico (DHCP),<br>clique em <i>OK</i> e marque novamente a opção Dinâmico (DHCP).                                                                                                    |
| Decoding failed<br>Dúvida encontrada em: <i>Câmera</i><br>IP>Intelbras>reproduzir ou Câmera IP>Onvif                                       | Falha de decodificação.                                                                    | Clique em Atualizar na lista de dispositivos, selecione a câmera IP desejada e a imagem será exibida automaticamente.                                                                                                    |
| Erro de rede, sem conexão<br>Dúvida encontrada em: <i>Câmera</i><br>IP>Onvif>Atualizar                                                     | Conexão inadequada.                                                                        | Verifique se o cabo de rede está conectado corretamente, conforme instrução do manual.                                                                                                    |
| Sem sinal de video<br>Dúvida encontrada em: <i>Câmera</i><br>IP>Intelbras>reproduzir ou Câmera MultiHD                                     | Conexão inadequada.                                                                        | Verifique se os cabos de alimentação e de video estão conectados<br>corretamente na câmera, conforme instrução do manual. Se o<br>problema persistir, clique em Atualizar na lista de dispositivos,<br>selecione a câmera IP desejada e a imagem será exibida<br>automaticamente.                                                                                                    |
| Portas de serviço<br>Dúvida encontrada em: Ferramenta de Rede><br>Buscar IP> Buscar Número da Porta                                        | -                                                                                          | Existem várias portas que podem aparecer quando um serviço de<br>analisador de pacotes está colhendo informações na rede.<br>» 80: HTTP padrão.<br>» 37777: TCP padrão.<br>» 37778: UDP padrão.<br>Porém outras portas podem aparecer, como por exemplo o range<br>1200 até 2000 do Cloud ou as portas 4000 e 4004 quando o<br>multicast está ativado.<br>Além disso, portas entre 1024 e 65535 podem aparecer de acordo<br>com o serviço utilizado pelo cliente. |
| Inicialização de Câmera IP                                                                                                    |                                                                                            | A inicialização da câmera IP pode ser realizada através do aplicativo Chrome® com acesso web.                                                                                                    |
| Inicialização de DVR                                                                                                    | -                                                                                          | O DVR pode ser inicializado, se o mesmo possuir saída BNC<br>analógico. Desta forma o TESTER 3000 MT pode ser utilizado<br>como um monitor de video.                                                                                                    |
| Reprodução de arquivos de video de backup<br>(SD card) de câmeras IP e Mibo                                                                | -                                                                                          | O TESTER 3000 MT não faz a reprodução de arquivos de video em formato .dav, apenas em formato mpeg.                                                                                                    |
| Atualização de câmera IP                                                                                                    | -                                                                                          | Você pode atualizar a câmera IP através do acesso web via Chrome $^{\otimes}$ utilizando um cartão de memória Micro SD.                                                                                                    |
| Tela travada                                                                                                    | Aplicativo parou de funcionar.                                                             | Clique no botão <i>Menu</i> para retornar ao menu principal do <i>TESTER</i> ou reinicie o aparelho.                                                                                                    |
| LED da bateria aponta carregamento completo, sem estar 100%                                                                                | Bateria carregando com a chave<br>seletora em OFF.                                         | Carregue o TESTER 3000 MT com a chave seletora em ON.                                                                                                    |
| Comprimento está dando muito acima do<br>esperado<br>Dúvida encontrada em: Aplicativos ><br>Qualidade Cabo RJ45                            | A outra ponta do cabo está<br>CONECTADA em algum<br>aparelho (Notebook, switch,<br>câmera) | O teste de comprimento deve ser executado com o cabo DESCONECTADO de qualquer aparelho.                                                                                                    |
| Refletividade, Impedancia e Inclinação não<br>aparecem quando conecto o cabo<br>Dúvida encontrada em: Aplicativos ><br>Qualidade Cabo RJ45 | A outra ponta está<br>DESCONECTADA de algum<br>aparelho.                                   | Para estes testes, conforme item <i>Qualidade cabo RJ45</i> deste manual, o cabo deve estar CONECTADO para aparecer essas informações.                                                                                                    |

## Termo de garantia

Fica expresso que esta garantia contratual é conferida mediante as seguintes condições:

| Nome do cliente:       |              |
|------------------------|--------------|
| Assinatura do cliente: |              |
| Nº da nota fiscal:     |              |
| Data da compra:        |              |
| Modelo:                | Nº de série: |
| Revendedor:            |              |
|                        |              |

- 1. Todas as partes, peças e componentes do produto são garantidos contra eventuais vícios de fabricação, que porventura venham a apresentar, pelo prazo de 1 (um) ano sendo este de 90 (noventa) dias de garantia legal e 9 (nove) meses de garantia contratual –, contado a partir da data da compra do produto pelo Senhor Consumidor, conforme consta na nota fiscal de compra do produto, que é parte integrante deste Termo em todo o território nacional. Esta garantia contratual compreende a troca gratuita de partes, peças e componentes que apresentarem vício de fabricação, incluindo as despesas com a mão de obra utilizada nesse reparo. Caso não seja constatado vício de fabricação, e sim vício(s) proveniente(s) de uso inadequado, o Senhor Consumidor arcará com essas despesas.
- 2. A instalação do produto deve ser feita de acordo com o Manual do Produto e/ou Guia de Instalação. Caso seu produto necessite a instalação e configuração por um técnico capacitado, procure um profissional idôneo e especializado, sendo que os custos desses serviços não estão inclusos no valor do produto.
- 3. Constatado o vício, o Senhor Consumidor deverá imediatamente comunicar-se com o Serviço Autorizado mais próximo que conste na relação oferecida pelo fabricante – somente estes estão autorizados a examinar e sanar o defeito durante o prazo de garantia aqui previsto. Se isso não for respeitado, esta garantia perderá sua validade, pois estará caracterizada a violação do produto.
- 4. Na eventualidade de o Senhor Consumidor solicitar atendimento domiciliar, deverá encaminhar-se ao Serviço Autorizado mais próximo para consulta da taxa de visita técnica. Caso seja constatada a necessidade da retirada do produto, as despesas decorrentes, como as de transporte e segurança de ida e volta do produto, ficam sob a responsabilidade do Senhor Consumidor.
- 5. A garantia perderá totalmente sua validade na ocorrência de quaisquer das hipóteses a seguir: a) se o vício não for de fabricação, mas sim causado pelo Senhor Consumidor ou por terceiros estranhos ao fabricante; b) se os danos ao produto forem oriundos de acidentes, sinistros, agentes da natureza (raios, inundações, desabamentos, etc.), umidade, tensão na rede elétrica (sobretensão provocada por acidentes ou flutuações excessivas na rede), instalação/uso em desacordo com o manual do usuário ou decorrentes do desgaste natural das partes, peças e componentes; c) se o produto tiver sofrido influência de natureza química, eletromagnética, elétrica ou animal (insetos, etc.); d) se o número de série do produto tiver sido adulterado ou rasurado; e) se o aparelho tiver sido violado.
- 6. A Intelbras não se responsabiliza pela instalação deste produto, e também por eventuais tentativas de fraudes e/ou sabotagens em seus produtos.
- 7. Após sua vida útil, o produto deve ser entregue a uma assistência técnica autorizada da Intelbras ou realizar diretamente a destinação final ambientalmente adequada evitando impactos ambientais e a saúde. Caso prefira, a pilha/bateria assim como demais eletrônicos da marca Intelbras sem uso, pode ser descartado em qualquer ponto de coleta da Green Eletron (gestora de resíduos eletroeletrônicos a qual somos associados). Em caso de dúvida sobre o processo de logística reversa, entre em contato conosco pelos telefones (48) 2106-0006 ou 0800 704 2767 (de segunda a sexta-feira das 08 ás 20h e aos sábados das 08 ás 18h) ou através do e-mail suporte@intelbras.com.br.

Sendo estas as condições deste Termo de Garantia complementar, a Intelbras S/A se reserva o direito de alterar as características gerais, técnicas e estéticas de seus produtos sem aviso prévio.

O processo de fabricação deste produto não é coberto pelos requisitos da ISO 14001.

Todas as imagens deste manual são ilustrativas.

# intelbras

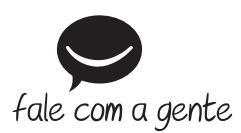

Suporte a clientes: (48) 2106 0006 Fórum: forum.intelbras.com.br Suporte via chat: intelbras.com.br/suporte-tecnico Suporte via e-mail: suporte@intelbras.com.br SAC: 0800 7042767 Onde comprar? Quem instala?: 0800 7245115

Importado no Brasil por: Intelbras S/A – Indústria de Telecomunicação Eletrônica Brasileira Rodovia SC 281, km 4,5 – Sertão do Maruim – São José/SC – 88122-001 CNPJ 82.901.000/0014-41 – www.intelbras.com.br

02.21 Origem: China